## **Managing Interfaces of the Proxy Port**

The detailed information about Proxy Port interfaces is collected on the left of the Port Specification window > Interface Block Properties.

| X Specification of Proxy Port cln water out                                                                                                    |                 |             |               |                     |  |
|----------------------------------------------------------------------------------------------------|-----------------|-------------|---------------|---------------------|--|
| Proxy Port properties<br>The Properties node contains a list of Proxy Port properties. Create or delete properties. Use the properties<br>specification button to edit properties of a specific attribute. |                 |             |               |                     |  |
| 🗉 🗟 🔁 🖇 Interface Block Properties                                                                                                    |                 |             |               |                     |  |
| out dn water out : ~iWaterInlet  Usage in Diagrams  Connectors  Provided/Required Interfaces  Inner Elements  Relations                                                                                    |                 |             |               |                     |  |
|                                                                                                    | Name            | Туре        | Default Value | Owner               |  |
|                                                                                                    | Flow Properties |             |               |                     |  |
|                                                                                                    | in w            | Water [Data |               | 🖳 iWaterInlet [Da 📰 |  |
| Tags                                                                                                    |                 |             |               |                     |  |
|                                                                                                    | Up              | Down        | Create Re     | define Delete       |  |
|                                                                                                    |                 | Close       | Back          | Forward Help        |  |

The Interface Block properties group in the Specification window of the Proxy Port.

| Column name   | Description                                                                                                    |  |  |  |  |
|---------------|----------------------------------------------------------------------------------------------------|--|--|--|--|
| Name          | Compartment name.                                                                                                    |  |  |  |  |
| Туре          | Compartment type.                                                                                                    |  |  |  |  |
| Default Value | Use to set the value manually.                                                                                                   |  |  |  |  |
| Owner         | Interface Block which is the owner of the selected Proxy Port.                                                                   |  |  |  |  |
| D             |                                                                                                    |  |  |  |  |
| Button name   | Description                                                                                                    |  |  |  |  |
| E             | Opens the Specification window of the compartment                                                                                |  |  |  |  |
| Up            | Move item to upper position in the list. The items are automatically renumbered after moving.                                    |  |  |  |  |
| Down          | Move item to lower position in the list. The items are automatically renumbered after moving.                                    |  |  |  |  |
| Create        | Opens the list with the available to create properties. Click to create the Value Property, Flow Property or Reference Property. |  |  |  |  |
| Redefine      | Duplicates the selected item and marks its name in ascending order.                                                              |  |  |  |  |
| Delete        | Removes the selected item from the list.                                                                                         |  |  |  |  |